# Hands On Exercise 6: Adding an agent

Now we will learn how to add a new agent to our example.

## Learning objectives

How to add a new agent

# Introduction

Hands-on accompanying video: https://youtu.be/dhZfrZ9YtuU

In this hands-on, we will add a new agent called A2. This agent will be slightly different to the other agents in the default example, in that it will make investments based upon a mixture of levelised cost of electricity (LCOE) and equivalent annual cost (EAC). Where EAC is the is the annual cost of owning, operating, and maintaining an asset over its entire life. These two objectives will be combined by calculating a weighted sum of the two when comparing potential investment options. We will give the LCOE a relative weight value of 0.5 and the EAC a relative weight value of 0.5.

We will edit the default example to add a new agent, which can be found from the following zenodo link: https://zenodo.org/record/6323453#.Yh-QWi-l1pQ

To achieve this, first, we must modify the Agents.csv file in the directory:

{muse\_install\_location}/src/muse/data/example/defaul
t/technodata/Agents.csv

To do this, we will add two new rows to the file. To simplify the process, we copy the data from the first two rows of agent A1, changing only the rows: AgentShare, Name, Objective1, Objective2, ObjData1, ObjData2, DecisionMethod and Quantity. The values we changed can be seen below. Notice how we edit the AgentShare column. This variable allows us to split the existing capacity between the two different agents. There is a set list of objectives that can be chosen from, with more information provided at the documentation: https://muse-docs.readthedocs.io/en/latest/ We will also need to edit the AgentS.csv file to define these new AgentShares.

| AgentShare | Name | RegionName | Objective1 | Objective2 | Objective3 | ObjData1 | ObjData2 | ObjData3 | Objsort1 | Objsort2 | Objsort3 | SearchRule | DecisionMet | Quantity | MaturityThre Bud | get Type |
|------------|------|------------|------------|------------|------------|----------|----------|----------|----------|----------|----------|------------|-------------|----------|------------------|----------|
| Agent1     | A1   | R1         | LCOE       |            |            | 1        |          |          | FALSE    |          |          | all        | singleObj   | 0.5      | -1 inf           | New      |
| Agent2     | A1   | R1         | LCOE       |            |            | 1        |          |          | FALSE    |          |          | all        | singleObj   | 0.5      | -1 inf           | Retrofit |
| Agent3     | A2   | R1         | LCOE       | EAC        |            | 0.5      | 0.5      |          | FALSE    |          |          | all        | weighted_su | 0.5      | -1 inf           | New      |
| Agent4     | A2   | R1         | LCOE       | EAC        |            | 0.5      | 0.5      |          | FALSE    |          |          | all        | weighted_su | 0.5      | -1 inf           | Retrofit |

#### Figure 6.1: Updated Agents.csv.

Also notice that we amend the Quantity column. The reason for this is that we want to specify that Agent A1 makes up 50% of the population, and A2 makes up the remaining 50% of the population.

We then edit all of the technodata files to split the existing capacity between the two agents by the proportions we like. As we now have two agents which take up 50% of the population each, we will split the existing capacity by 50% for each of the agents. Notice that we only require the columns Agent2 and Agent4 to define the retrofit agents.

The new technodata file for the power sector will look like the following (we have hidden the middle columns as they remain the same):

| ProcessName | RegionName | Time | Level | cap_par     | cap_exp | fix_par     | fix_exp | InterestRate | Туре   | Fuel | EndUse      | Agent2   | Agent4   |
|-------------|------------|------|-------|-------------|---------|-------------|---------|--------------|--------|------|-------------|----------|----------|
| Unit        | -          | Year | -     | MUS\$2010/P | -       | MUS\$2010/P | -       | -            | -      | -    | -           | Retrofit | Retrofit |
| gasCCGT     | R1         | 2020 | fixed | 23.782344   | 1       | 0           | 1       | 0.1          | energy | gas  | electricity | 0.5      | 0.5      |
| windturbine | R1         | 2020 | fixed | 36.3077118  | 1       | . 0         | 1       | . 0.1        | energy | wind | electricity | 0.5      | 0.5      |

Figure 6.2: Edited power technodata file.

However, remember you will have to make the same changes for the residential and gas

sectors!

We will now save these files and run the new simulation model using the following command in Anaconda prompt:

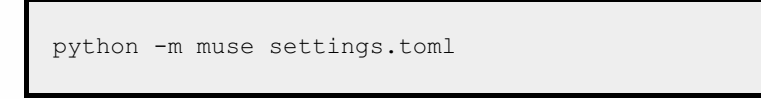

Figure 6.3 shows us the results of these two agents. We can see a divergence between technologies invested in by the agents dependent on their objectives

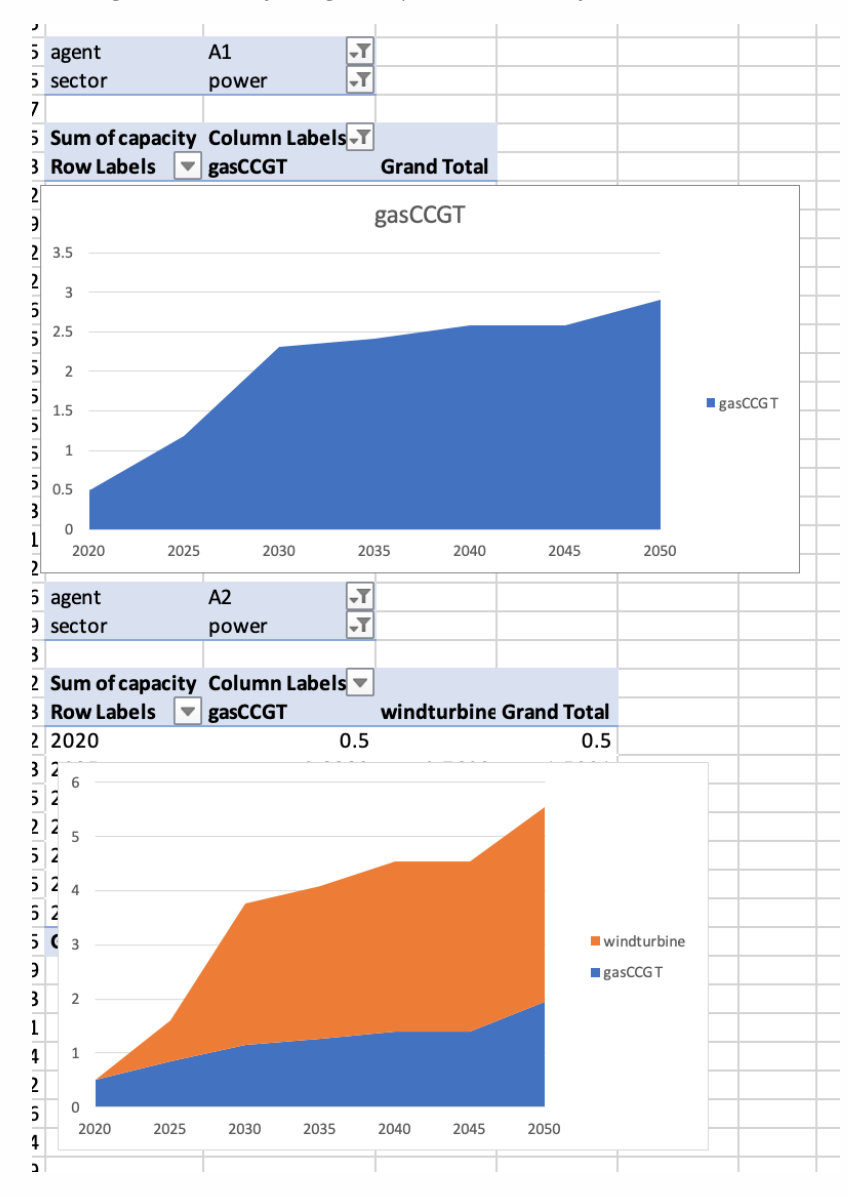

Figure 6.3: Visualisation of the two different agents - a) agent = A1, b) agent = A2.

For all the files explored in this hands-on, please refer to the following link: https://zenodo.org/record/6323453#.Yh-QWi-l1pQ

## Summary

In this hands-on we added a new agent which had different characteristics to the original agent and saw that this led to a dramatic change in the technologies invested in.